# dearpygui 笔记

一个好用的 Python GUI模块

# 没有的内容

#### (原版文档看不懂的)

 $\frac{\text{Slots} \cdot \text{Basic Example} \cdot \text{Container Stack} \cdot \text{Scene Graph} \cdot \frac{3\text{D Operations} \cdot \text{querying}}{\text{custom series} \cdot \text{resizing} \cdot \text{stretch} \cdot \dots}$ 

# 总体

## 基础

### 主脚本必须始终

| 事件        | 代码                                           | 注释                     |
|-----------|----------------------------------------------|------------------------|
| 导入        | <pre>import dearpygui.dearpygui as dpg</pre> |                        |
| 创建上下<br>文 | <pre>dpg.create_context()</pre>              | 如果不是第一个 DPG不会<br>启动/崩溃 |
| 创建窗口      | with dpg.window(label="标题"):<br>貆件           |                        |

| 事件              | 代码                                                            | 注释                                                  |
|-----------------|---------------------------------------------------------------|-----------------------------------------------------|
| 创建视区            | dpg.create_viewport(title='大<br>窗口标题 ',width=宽,height=<br>高 ) | 需要使用create_viewport<br>创建该视区 并使用<br>show_viewport显示 |
| 设置<br>dearpygui | <pre>dpg.setup_dearpygui()</pre>                              |                                                     |
| 显示该视<br>口中      | <pre>dpg.show_viewport()</pre>                                |                                                     |
| 启动<br>dearpygui | <pre>dpg.start_dearpygui()</pre>                              |                                                     |
| 清理环境            | <pre>dpg.destroy_context()</pre>                              |                                                     |

### 创建窗口

with dpg.window(label=" 标题 ", pos= 位置 (数组) ): +组件

## 导入窗口

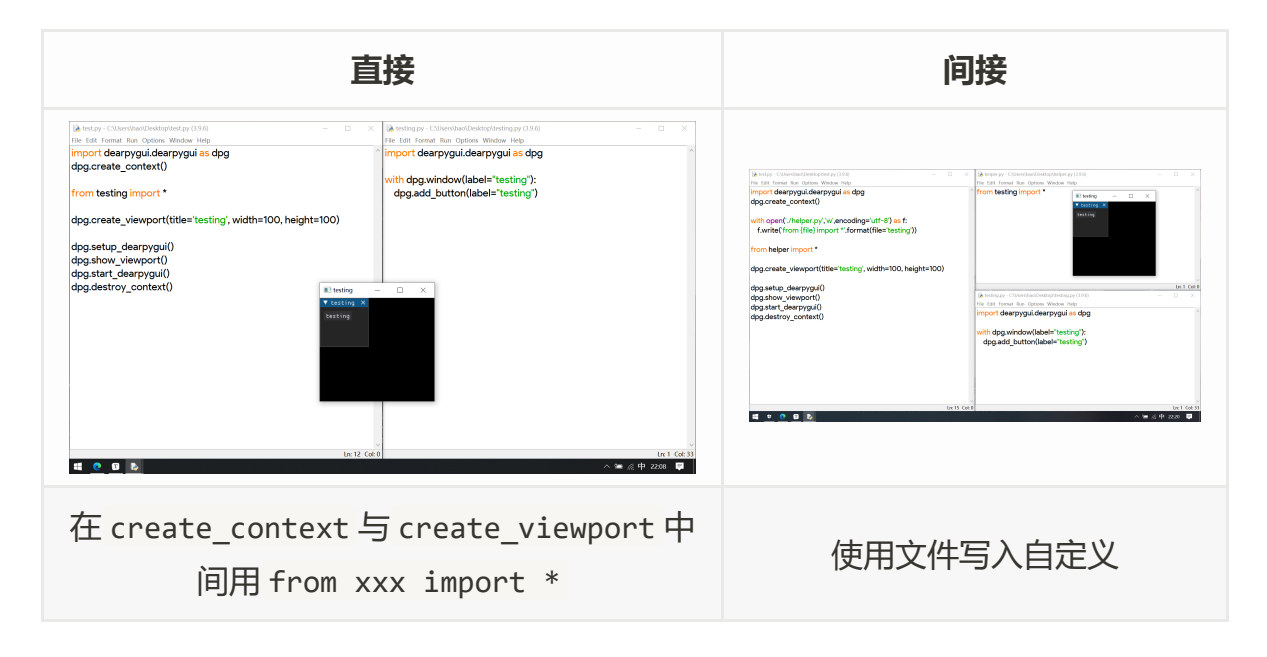

#### 被导入文件内容

(可能) 只需要 import dearpygui.dearpygui as dpg 和窗口内容

#### 使用文件写入自定义

```
with open('./helper.py','w',encoding='utf-8') as f: # healper.py
是用于帮助导入的文件
    f.write('from {file} import *'.format(file='testing')) # 写入
    (间接导入)
from helper import *
```

#### 主窗口 (不必要)

将填充该视口并始终绘制在其他窗口的后面且铺满视图,自动去除标题栏

```
with dpg.window(tag="Primary Window"):
...
dpg.show_viewport()
dpg.set_primary_window("Primary Window", True)
dpg.start_dearpygui()
...
```

#### 图标

```
import dearpygui.dearpygui as dpg
dpg.create_context()
with dpg.window(label="Example Window", width=500, height=150):
    dpg.add_text("Hello, world")
dpg.create_viewport(title='Custom Title', width=600, height=200)
    # create viewport takes in config options too!
# must be called before showing viewport
dpg.set_viewport_small_icon("path/to/icon.ico")
dpg.set_viewport_large_icon("path/to/icon.ico")
dpg.setup_dearpygui()
dpg.start_dearpygui()
dpg.destroy_context()
```

- dpg.set\_viewport\_large\_icon()设置大图标
- dpg.set\_viewport\_small\_icon() 设置小图标

## 组件:辅助

#### 标签系统 (tag)

```
with dpg.window(label="Tutorial"):
    b0 = dpg.add_button(label="button 0")
    b1 = dpg.add_button(tag=100, label="Button 1")
    dpg.add_button(tag="Btn2", label="Button 2")
print(b0)
print(b1)
print(dpg.get_item_label("Btn2"))
```

- 1. xxx = dpg.add\_xxx(...)
- 2. unique\_tag = dpg.generate\_uuid() # 在 create\_context 前
  dpg.add\_xxx(..., tag=xxx)
- 可以赋值给变量
- 可以添加tag (dpg.get\_item\_label()调用)
- 所有项目都必须具有关联的唯一ID(UUID),该ID可以是整数或字符串
- 创建项目时会自动生成标签, 如果以后与组件交互, 则存储此标签
- dpg.last\_ { item(组件) , container(容器) , root(根) } () 获取最新的对应项

容器

```
with dpg.window(label="Tutorial"):
    dpg.add_button(label="Button 1")
    dpg.add_button(label="Button 2")
    with dpg.group():
        dpg.add_button(label="Button 3")
        dpg.add_button(label="Button 4")
        with dpg.group() as group1:
            pass
dpg.add_button(label="Button 6", parent=group1)
dpg.add_button(label="Button 5", parent=group1)
```

- 在 with dpg.group(): 内添加组件到组
- 也可以在外部 dpg.add\_...(... parent= 容器名)

#### 编辑属性

```
btn = dpg.add_button(label="Apply 2") #创建
dpg.set_item_label(btn, "Button 57") #修改label(标签)
dpg.set_item_width(btn, 200) #修改高度
```

| 代码           | 功能                        |
|--------------|---------------------------|
| get_item_ 配置 | 控制其外观和行为的关键字(标签、回调、宽度、高度) |
| get_item_ 状态 | 反映其交互的关键字(可见、悬停、点击等)      |
| get_item_ 信息 | 反映其信息的关键字(项目类型、子项、主题等)    |

#### 回调

```
def button_callback(sender, app_data, user_data):
    ...
with dpg.window(label="Tutorial"):
    # 按钮创建时创建回调
    dpg.add_button(label="Apply", callback=button_callback,
user_data="Some Data")
    # 按钮创建后创建回调
    btn = dpg.add_button(label="Apply 2", )
    dpg.set_item_callback(btn, button_callback)
    dpg.set_item_user_data(btn, "Some Extra User Data")
```

• 用 callback 赋值函数创建

输入函数: 同位置赋值

• 用 dpg.set\_item\_callback 链接

输入函数: set\_item\_赋值以链接

| 输入值       | 功能                                                                                 |
|-----------|------------------------------------------------------------------------------------|
| sender    | 发送回调组件的id                                                                          |
| app_data  | 大多数为组件当前值                                                                          |
| user_data | <pre>(可选) 传输自己的数据 dpg.add_xxx(callback=,user_data=) dpg.set_item_user_data()</pre> |

• 不在主线程上运行

```
import dearpygui.dearpygui as dpg
dpg.create_context()

dpg.configure_app(manual_callback_management=True) #设置

dpg.create_viewport()
dpg.setup_dearpygui()
def callback(sender, app_data, user_data):
    print("Called on the main thread!")
with dpg.window(label="Tutorial"):
```

```
dpg.add_button(label="Press me", callback=callback)
dpg.show_viewport()
# 主循环
while dpg.is_dearpygui_running():
    jobs = dpg.get_callback_queue() # 获取
    dpg.run_callbacks(jobs) # 运行
    dpg.render_dearpygui_frame()
dpg.destroy_context()
1.使用 dpg.configure_app(manual_callback_management=True) 设置
2.在主循环内用 xxx = dpg.get_callback_queue() 获取
```

```
3. 使用 dpg.run_callbacks( xxx ) 运行
```

### 组件值

```
with dpg.window(width=300):
   input txt = dpg.add input text(
       label="InputTxt",
       default_value="This is a default value!", # 默认值
   )
   slider float = dpg.add slider float(
       label="SliderFloat",
       default value=50.0, # 默认值
   )
   dpg.add_slider_int(default_value=15, tag="slider_int")
   # 获取值
   print(dpg.get_value(input_txt))
   print(dpg.get_value(slider_float))
dpg.set_value("slider_int", 40) # 设置值
• 添加默认值: default_value
• 获取值: get_value(赋值为组件的变量)
```

• 设置值: set\_value(tag,值)

### 侦听与事件

```
def change_text(sender, app_data):
   if dpg.is item hovered("text item"): #组件侦听
       dpg.set value("text item", f"爬开!!")
   else:
       dpg.set value("text item", f"把鼠标放我上面!")
with dpg.handler registry():
   dpg.add_mouse_move_handler(callback=change_text) #鼠标移动侦
昕
with dpg.window(width=500, height=300):
   dpg.add text("把鼠标放我上面!", tag="text item") # 添加文本
def change text(sender, app data):
   dpg.set value("text item", f"Mouse Button ID: {app data}")
with dpg.window(width=500, height=300):
   dpg.add text("Click me with any mouse button", tag="text
item")
   with dpg.item handler registry(tag="widget handler") as
handler: # 监听器设置
       dpg.add item clicked handler(callback=change text) # 鼠标
点击监听器并设置回调
   dpg.bind_item_handler_registry("text item", "widget handler")
 # 监听器绑定
• 设置监听器 with dpg.item handler registry(tag="监听器名") as
  handler:
• 添加事件 dpg.add_item_ ... _handler(callback= 回调 )
• 绑定监听器 dpg.bind_item_handler_registry("组件tag","监听器tag")
```

组件事件:

| 名称        | 译意 |
|-----------|----|
| Activated | 激活 |
| Active    | 活跃 |

| 名称                       | 译意    |
|--------------------------|-------|
| Clicked                  | 点击    |
| Deactivated              | 停用    |
| Deactivated After Edited | 编辑后停用 |
| Focus                    | 聚焦    |
| Hover                    | 悬停    |
| Resize                   | 调整大小  |
| Toggled                  | 切换    |
| Visible                  | 可见    |

#### 全局事件:

| 名称           | 译意               |
|--------------|------------------|
| ——Keys——     | ——以下为键盘的操作——     |
| Down         | 按下               |
| Press        | 按 (Down+Release) |
| Release      | 释放               |
| Mouse        | ——以下为鼠标的操作——     |
| Click        | 单击               |
| Double Click | 双击               |
| Down         | 按下               |
| Drag         | 拖动               |
| Move         | 移动               |
| Release      | 抬起               |
| Wheel        | 滚轮               |

### 添加和删除组件

添加:回调 dpg.add\_ xxx

```
删除: dpg.delete_item("tag")
```

注:删除容器时,默认情况下会删除该容器及其子项,除非 delete\_item 中 children\_only 设置为True时不会删除该容器

#### 属性编辑

```
with dpg.window(width=500, height=300):
    dpg.add_button(enabled=True, label="Press me", tag="item")
    dpg.configure_item("item", enabled=False, label="New Label")
```

- dpg.configure\_item 编辑属性
- dpg.get\_item\_configuration 获取属性 (字典类型)

#### 值注册器

```
with dpg.value_registry():
    dpg.add_bool_value(default_value=True, tag="bool_value")
    dpg.add_string_value(default_value="Default string",
    tag="string_value")
with dpg.window(label="Tutorial"):
    dpg.add_checkbox(label="Radio Button1", source="bool_value")
    dpg.add_checkbox(label="Radio Button2", source="bool_value")
    dpg.add_input_text(label="Text Input 1",
    source="string_value")
    dpg.add_input_text(label="Text Input 1",
    source="string_value")
    dpg.add_input_text(label="Text Input 2",
    source="string_value", password=True)
```

- 在 with dpg.value\_register(): 中定义
- 定义: dpg.add\_类型{ bool(布尔), string(字符串) } \_value(default\_value= 默 认值, tag=" tag ")
- 使用: dpg.add\_xxx ( ... , source=" 对应的tag ")

## 其他

## 开发工具

```
import dearpygui.dearpygui as dpg
dpg.create_context()
# start
dpg.show documentation()
dpg.show_style_editor()
dpg.show_debug()
dpg.show_about()
dpg.show_metrics()
dpg.show_font_manager()
dpg.show_item_registry()
# end
dpg.create_viewport(title='Custom Title', width=800, height=600)
dpg.setup_dearpygui()
dpg.show viewport()
dpg.start_dearpygui()
dpg.destroy_context()
```

其中几个:

| 代码                                  | 功能      |
|-------------------------------------|---------|
| <pre>dpg.show_style_editor()</pre>  | 样式编辑器   |
| <pre>dpg.show_item_registry()</pre> | 组件信息查看器 |
| <pre>dpg.show_font_manager()</pre>  | 字体管理器   |
| dpg.show_metrics()                  | 性能监视器   |

#### 渲染循环

```
import dearpygui.dearpygui as dpg
dpg.create_context()
dpg.create_viewport(title='Custom Title', width=600, height=200)
dpg.setup_dearpygui()
with dpg.window(label="Example Window"):
    dpg.add_text("Hello, world")
dpg.show_viewport()
# here ↓
while dpg.is_dearpygui_running():
    print("每一帧都会运行这里")
    dpg.render_dearpygui_frame()
# here ↑
dpg.destroy_context()
```

dpg.is\_dearpygui\_running()判断 dpg 是否运行 dpg.render\_dearpygui\_frame()让 dpg 渲染一帧

# 组件

## 简单组件

| 代码                                                             | 功能   |
|----------------------------------------------------------------|------|
| dpg.add_button(label=" 名称 ")                                   | 按钮   |
| dpg.add_slider_int/float (label=" 名称 ", width=限制)              | 滑块   |
| <pre>dpg.add_text(" xxx ")</pre>                               | 文本   |
| <pre>dpg.add_input_text(label=" xxx ")</pre>                   | 文本输入 |
| <pre>dpg.add_checkbox(label=" xx ", callback= xxx )</pre>      | 复选框  |
| <pre>dpg.add_color_picker(label=" xxx ", callback= xxx )</pre> | 颜色选择 |

## 容器和上下文管理器

核心代码

| 核心代码                          | 上下文管理器                               | 翻译                 |
|-------------------------------|--------------------------------------|--------------------|
| add_table                     | with table():                        | 表格                 |
| add_table_row                 | with table_row():                    | 表格_行               |
| add_window                    | with window():                       | 窗口                 |
| add_menu_bar                  | with menu_bar():                     | 菜单栏                |
| add_child                     | with child():                        | 子项                 |
| add_clipper                   | with clipper():                      | ?                  |
| add_collapsing_header         | <pre>with collapsing_header():</pre> | ?                  |
| add_colormap_registry         | <pre>with colormap_registry():</pre> | color map 注册表<br>? |
| add_group                     | with group():                        | 组                  |
| add_node                      | with node():                         | 节点?                |
| <pre>add_node_attribute</pre> | <pre>with node_attribute():</pre>    | 节点属性?              |
| add_node_editor               | with node_editor(…):                 | 节点编辑器 ?            |
| add_staging_container         | <pre>with staging_container():</pre> | staging 容器 ?       |
| add_tab_bar                   | with tab_bar():                      | 标签栏/选项卡栏           |
| add_tab                       | with tab():                          | 标签/选项卡             |
| add_tree_node                 | with tree_node():                    | 树状节点?              |
| add_tooltip                   | with tooltip():                      | 工具提示               |
| add_popup                     | with popup():                        | 弹出                 |
| add_drag_payload              | with payload():                      | ?                  |
| add_drawlist                  | <pre>with drawlist():</pre>          | 绘图列表               |
| add_draw_layer                | <pre>with draw_layer():</pre>        | 绘图层                |

| 核心代码                       | 上下文管理器                               | 翻译           |
|----------------------------|--------------------------------------|--------------|
| add_viewport_drawlist      | <pre>with viewport_drawlist():</pre> | 视口绘图列表?`     |
| <pre>add_file_dialog</pre> | <pre>with file_dialog():</pre>       | 文件对话框        |
| add_filter_set             | <pre>with filter_set():</pre>        | 筛选器          |
| add_font                   | with font():                         | 字体           |
| add_font_registry          | <pre>with font_registry():</pre>     | 字体注册         |
| add_handler_registry       | <pre>with handler_registry():</pre>  | handler 注册器? |
| add_plot                   | with plot():                         | ?            |
| add_subplots               | with subplots():                     | 子plot ?      |
| add_texture_registry       | <pre>with texture_registry():</pre>  | 纹理注册器        |
| add_value_registry         | <pre>with value_registry():</pre>    | 值注册器         |
| add_theme                  | with theme():                        | 主题           |
| add_item_pool              | with item_pool():                    | 组件池?         |
| add_template_registry      | <pre>with template_registry():</pre> | 模板注册器        |

demo:

```
with dpg.window(label="Main"):
    with dpg.menu_bar():
        with dpg.menu(label="Themes"):
            dpg.add_menu_item(label="Dark")
            dpg.add_menu_item(label="Light")
            dpg.add_menu_item(label="Classic")
        with dpg.menu(label="Other Themes"):
            dpg.add_menu_item(label="Purple")
            dpg.add_menu_item(label="Gold")
            dpg.add_menu_item(label="Red")
```

```
with dpg.menu(label="Tools"):
    dpg.add_menu_item(label="Show Logger")
    dpg.add_menu_item(label="Show About")
    with dpg.menu(label="Oddities"):
        dpg.add_button(label="A Button")
        dpg.add_simple_plot(label="Menu plot", default_value=
(0.3, 0.9, 2.5, 8.9), height=80)
```

```
w = dpg.add window(label="Main")
mb = dpg.add menu bar(parent=w)
themes = dpg.add_menu(label="Themes", parent=mb)
dpg.add menu item(label="Dark", parent=themes)
dpg.add menu item(label="Light", parent=themes)
other themes = dpg.add menu(label="Other Themes", parent=themes)
dpg.add_menu_item(label="Purple", parent=other_themes)
dpg.add_menu_item(label="Gold", parent=other themes)
dpg.add_menu_item(label="Red", parent=other_themes)
tools = dpg.add menu(label="Tools", parent=mb)
dpg.add menu item(label="Show Logger", parent=tools)
dpg.add_menu_item(label="Show About", parent=tools)
oddities = dpg.add_menu(label="Oddities", parent=mb)
dpg.add button(label="A Button", parent=oddities)
dpg.add_simple_plot(label="A menu plot", default_value=(0.3, 0.9,
2.5, 8.9), height=80, parent=oddities)
```

```
dpg.add_window(label="Main", tag="w")
dpg.add_menu_bar(parent="w", tag="mb")
dpg.add_menu(label="Themes", parent="mb", tag="themes")
dpg.add_menu_item(label="Dark", parent="themes")
dpg.add_menu_item(label="Light", parent="themes")
dpg.add_menu(label="Other Themes", parent="themes",
tag="other_themes")
dpg.add_menu_item(label="Purple", parent="other_themes")
dpg.add_menu_item(label="Gold", parent="other_themes")
dpg.add_menu_item(label="Red", parent="other_themes")
dpg.add_menu_item(label="Red", parent="other_themes")
dpg.add_menu_item(label="Show Logger", parent="tools")
dpg.add_menu_item(label="Show About", parent="tools")
dpg.add_menu_item(label="Show About", parent="tools")
dpg.add_menu(label="Oddities", parent="mb", tag="Oddities")
```

```
dpg.add_simple_plot(label="A menu plot", default_value=(0.3, 0.9,
2.5, 8.9), height=80, parent="Oddities")
```

```
dpg.push_container_stack(dpg.add_window(label="Main"))
dpg.push_container_stack(dpg.add_menu_bar())
dpg.push_container_stack(dpg.add_menu(label="Themes"))
dpg.add_menu_item(label="Dark")
dpg.pop_container_stack()
dpg.push_container_stack(dpg.add_menu(label="Tools"))
dpg.add_menu_item(label="Show Logger")
dpg.add_menu_item(label="Show About")
dpg.pop_container_stack()
# remove menu_bar from container stack
dpg.pop_container_stack()
# remove window from container stack
dpg.pop_container_stack()
```

## 容器槽

| 代码                           | 功能              |
|------------------------------|-----------------|
| <pre>is_item_container</pre> | 检查是否为容器类型       |
| <pre>get_item_slot</pre>     | 返回项目的槽          |
| <pre>get_item_parent</pre>   | 返回项目的父UUID      |
| <pre>get_item_children</pre> | 返回项的子项          |
| reorder_items                | 在一次调用中重新排序子项    |
| move_item_up                 | 将组件在其槽内上移       |
| move_item_down               | 将组件在其槽内下移       |
| move_item                    | 在容器之间移动组件       |
| <pre>set_item_children</pre> | 将一个舞台移到一个组件的子槽中 |

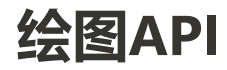

- 绘图命令可以添加到 DrawList 、 VIEPORT\_DrawList 或窗口等容器中
- 创建一个绘图列表项 add\_drawlist , 可以调用绘制命令来添加项
- 坐标系是右手坐标系,原点位于左上角,x轴指向左侧,y轴指向下方,z轴指向 屏幕

```
with dpg.window(label="xxx"):
    with dpg.drawlist(width=xxx, height=xxx):
    ...
```

#### 图层

- 在 with dpg.draw\_layer(): 中添加内容
- dpg.draw\_layer():内可添加tag

#### 图像

- 可以显示PNG、JPEG或BMP类型的图像
- 使用DRAW\_IMAGE添加图像。

使用 pmin 和 pmax 我们可以定义矩形的左上角和右下角区域

图像将缩放以适合指定区域。

使用 uv\_min 和 uv\_max 我们可以指定规格化的纹理坐标,以仅使用图像上区域的 一部分。默认为 uv\_min= [0,0] 和 UV\_max= [1,1] 将在 UV\_MIN=[0,0] 时显示整 个图像, UV\_max= [0.5,0.5] 将仅显示绘图的第一个四分之一。

```
# 加载图片
width, height, channels, data = dpg.load_image('xxx.png') # 0:
width, 1: height, 2: channels, 3: data
#注册图片
with dpg.texture_registry():
    dpg.add_static_texture(width, height, data, tag="image_id")
with dpg.window(label="Tutorial"):
    with dpg.drawlist(width=700, height=700):
        # 绘制*3
        dpg.draw_image("image_id", (0, 400), (200, 600), uv_min=
(0, 0), uv_max=(1, 1))
        dpg.draw_image("image_id", (400, 300), (600, 500), uv_min=
(0, 0), uv_max=(0.5, 0.5))
        dpg.draw_image("image_id", (0, 0), (300, 300), uv_min=(0, 0), uv_max=(2.5, 2.5))
```

- 加载图片:四个变量 = dpg.load\_image('图片路径')
   注册图片: with dpg.texture\_registry():\n
   dpg.add static texture(前面四个变量, tag="图片id")
- 3. 使用图片: dpg.draw\_image("图片id", 左上、右下位置, uv规格化)

#### 窗口与视口

```
with dpg.viewport_drawlist():
    dpg.draw_circle((100, 100), 25, color=(255, 255, 255, 255))
# 置项

dpg.add_viewport_drawlist(front=False, tag="viewport_back")
dpg.draw_circle((200, 200), 25, color=(255, 255, 255, 255),
parent="viewport_back") # 置底

with dpg.window(label="Tutorial", width=300, height=300):
    dpg.add_text("Move the window over the drawings to see the
effects.", wrap=300)
    dpg.draw_circle((100, 100), 25, color=(255, 255, 255, 255))
# 窗口内
```

- 窗口内: 跟随窗口
- 一般 dpg.viewport\_drawlist 内: 置顶

• 带有 viewport\_back tag的 dpg.viewport\_drawlist 内: 置底

## 文件和目录选择器

(dpg内部)

可用于选择单个文件、多个文件或目录,当用户单击 Ok 按钮,则运行对话框的回调。

信息通过APP\_DATA参数传递,例如:文件路径 文件名 当前路径 当前过滤器(文件类型过滤器)

```
def callback(sender, app_data):
    print("Sender: ", sender)
    print("App Data: ", app_data)

dpg.add_file_dialog(directory_selector=True, show=False,
callback=callback, tag="file_dialog_id")

with dpg.window(label="Tutorial", width=800, height=300):
```

```
dpg.add_button(label="Directory Selector", callback=lambda:
dpg.show_item("file_dialog_id"))
```

| Sender: xxx                                                 |  |
|-------------------------------------------------------------|--|
| App Data:                                                   |  |
| {'file_path_name': 'xxx',文件路径                               |  |
| 'file_name': 'xxx',文件名                                      |  |
| 'current_path': 'xxx',当前路径                                  |  |
| 'current_filter': 'xxx',当前过滤器                               |  |
| 'min_size': [xxx, xxx], 最大大小                                |  |
| 'max_size': [xxx, xxx], 最小大小                                |  |
| 'selections': {'xxx': 'xxx'}}                               |  |
| <pre>callback=lambda: dpg.show_item("file_dialog_id")</pre> |  |

## 扩展名

```
with dpg.file_dialog(directory_selector=False, show=False,
callback=callback, id="file_dialog_id"):
    dpg.add_file_extension(".*")
    dpg.add_file_extension("", color=(150, 255, 150, 255))
    dpg.add_file_extension("Source files (*.cpp *.h *.hpp)
{.cpp,.h,.hpp}", color=(0, 255, 255, 255))
    dpg.add_file_extension(".h", color=(255, 0, 255, 255),
custom_text="[header]")
    dpg.add_file_extension(".py", color=(0, 255, 0, 255),
custom_text="[Python]")
```

• 懒得写了, 自己看:D

### 加点别的

```
import dearpygui dearpygui as dpg
dpg.create context()
def callback(sender, app data):
    print("Sender: ", sender)
    print("App Data: ", app data)
with dpg.file dialog(directory selector=False, show=False,
callback=callback, tag="file dialog tag"):
    dpg.add file extension(".*")
    dpg.add_file_extension("", color=(150, 255, 150, 255))
    dpg.add_file_extension(".cpp", color=(255, 255, 0, 255))
    dpg.add_file_extension(".h", color=(255, 0, 255, 255))
    dpg.add file extension(".py", color=(0, 255, 0, 255))
    with dpg.group(horizontal=True):
        dpg.add button(label="fancy file dialog")
        dpg.add_button(label="file")
        dpg.add_button(label="dialog")
    dpg.add date picker()
    with dpg.child window(height=100):
        dpg.add selectable(label="bookmark 1")
        dpg.add selectable(label="bookmark 2")
        dpg.add selectable(label="bookmark 3")
```

with dpg.window(label="Tutorial", width=800, height=300):

```
dpg.add_button(label="File Selector", callback=lambda:
dpg.show_item("file_dialog_tag"))
dpg.create_viewport(title='Custom Title', width=800, height=600)
dpg.setup_dearpygui()
dpg.show_viewport()
dpg.start_dearpygui()
dpg.destroy_context()
```

• 在里面加组或子窗口

### 选择多个文件

通过在 dpg.file\_dialog 设置file\_count (数量限制) 关键字来选择多个文件 Ctrl/Shift 选择

## 过滤器/搜寻

```
def callback(sender, filter string):
    dpg.set value("filter id", filter string)
with dpg.window(label="about", width =500, height=300):
    dpg.add_input_text(label="Filter (inc, -exc)",
callback=callback)
    with dpg.filter set(id="filter id"):
        dpg.add text("aaa1.c", filter key="aaa1.c", bullet=True)
        dpg.add_text("bbb1.c", filter_key="bbb1.c", bullet=True)
        dpg.add_text("ccc1.c", filter_key="ccc1.c", bullet=True)
        dpg.add_text("aaa2.cpp", filter_key="aaa2.cpp",
bullet=True)
        dpg.add_text("bbb2.cpp", filter_key="bbb2.cpp",
bullet=True)
        dpg.add_text("ccc2.cpp", filter_key="ccc2.cpp",
bullet=True)
        dpg.add text("abc.h", filter key="abc.h", bullet=True)
        dpg.add_text("hello, world", filter_key="hello, world",
bullet=True)
```

#### 设置:

with dpg.filter\_set(id="id"):

```
dpg.add_xxx ( ... , filter_key=" xxx ", bullet=True)
```

```
使用:
dpg.add_input_text(..., callback=xxx)
callback:
def xxx(...,filter_string):
```

```
dpg.set_value("id", filter_string)
```

## 字体

默认字体: ProggyClean.ttf

```
# 注册字体
with dpg.font registry():
   # .ttf or .otf file
   default_font = dpg.add_font("xxx.otf", 20)
   second font = dpg.add font("xxx.otf", 10)
with dpg.window(label="Font Example", height=200, width=200):
   dpg.add button(label="Default font")
   b2 = dpg.add button(label="Secondary font")
   dpg.add button(label="default")
   dpg.bind_font(default_font) # 设为默认
   dpg.bind item font(b2, second font) # 专门指定
 注册:
 默认情况下, 仅添加基本拉丁语和拉丁语补充字形(0x0020-0x00FF)
  with dpg.font_registry():
 xxx = dpg.add_font(" path ", pixel[px] )
 添加其他字形:
   with dpg.font("xxx.otf", 20) as font:
```

```
# 添加默认字形
```

dpg.add\_font\_range\_hint(dpg.mvFontRangeHint\_Default)

```
# 其他字形
#
        mvFontRangeHint_Japanese
        mvFontRangeHint_Korean
#
        mvFontRangeHint Chinese Full
#
        mvFontRangeHint_Chinese_Simplified_Common
#
#
        mvFontRangeHint_Cyrillic
        mvFontRangeHint Thai
#
#
        mvFontRangeHint Vietnamese
dpg.add_font_range_hint(dpg.mvFontRangeHint_Japanese)
# 添加区间字形
dpg.add_font_range(0x3100, 0x3ff0)
# 添加指定字形
dpg.add_font_chars([0x3105, 0x3107, 0x3108])
# 刷新区间字形
dpg.add char remap(0x3084, 0x0025)
```

```
设置:
```

```
设为默认: dpg.bind_font( xxx )
```

专门指定: dpg.bind\_item\_font(item, xxx)

附: Unicode Characters

## 菜单栏

视口菜单栏: with dpg.viewport\_menu\_bar():

窗口菜单栏: with dpg.menu\_bar():

里面的内容:

with dpg.menu(label=" xxx "):

dpg.add\_menu\_item

其他组件也可以

## node 编辑器

它有4个主要组成部分

node编辑器:node所在的区域

node:包含属性的自由浮动"窗口"

属性:带有Pins的小部件集合,用于创建指向/来自的链接,可以是输入、输出或 静态

链接:属性之间的连接

属性可以包含任何UI项。当用户单击并拖动node的属性时,将运行编辑器的回调。DPG将属性的标记通过 app\_data 回调参数

```
# 连接属性时运行回调
def link callback(sender, app data):
    # app data -> (link id1, link id2)
    dpg.add_node_link(app_data[0], app_data[1], parent=sender)
# 断开属性时运行回调
def delink callback(sender, app data):
   # app_data -> link_id
    dpg.delete item(app data)
with dpg.window(label="Tutorial", width=400, height=400):
    with dpg.node_editor(callback=link_callback,
delink callback=delink callback):
        with dpg.node(label="Node 1"):
            with dpg.node_attribute(label="Node A1"):
                dpg.add_input_float(label="F1", width=150)
           with dpg.node_attribute(label="Node A2",
attribute_type=dpg.mvNode_Attr_Output):
                dpg.add_input_float(label="F2", width=150)
        with dpg.node(label="Node 2"):
           with dpg.node_attribute(label="Node A3"):
                dpg.add input float(label="F3", width=200)
```

```
在 with dpg.node_editor(callback=link_callback,
delink_callback=delink_callback):内添加内容
在 with dpg.node(label=" xxx "):内添加node
在 with dpg.node_attribute(label=" xxx "):内添加属性
```

#### 选择查询

检索选定的node和链接(并使用以下命令清除此选择)

```
dpg.get_selected_nodes(editor_id)
dpg.get_selected_links(editor_id)
dpg.clear_selected_nodes(editor_id)
dpg.clear_selected_links(editor_id)
```

#### 属性类型

以下常量可用于 attribute\_type 属性的参数

```
mvNode_Attr_Input # (默认)
mvNode_Attr_Output
mvNode_Attr_Static
```

## 属性形状

以下常量可用于shape节点属性的参数

```
mvNode_PinShape_Circle
mvNode_PinShape_CircleFilled #(默认)
mvNode_PinShape_Triangle
mvNode_PinShape_TriangleFilled
mvNode_PinShape_Quad
mvNode_PinShape_QuadFilled
```

## 绘制图表

地块由多个组件组成。

Y轴:这是一个容器,是添加到绘图中的所有数据系列的父级。打印一次可以有多个 Y轴(最多3个)。

X轴:这是x数据刻度(只允许1个x轴)。

系列:要显示的数据的容器。需要将数据系列添加为要在绘图上显示的Y轴的子项。 有许多不同类型的数据系列可用。系列还可以包含当右键单击图例中的系列标签作为 上下文菜单时将显示的UI项

图例(可选):

这是一个普通的图例,ALOS允许用户切换哪些数据序列是可见的。

绘图具有一些内置功能:

切换数据系列:单击所需数据系列的图例名称进行切换 设置:双击鼠标右键 平移绘图:在绘图上单击并拖动 平移轴:在轴上单击并拖动 缩放:滚动鼠标滚轮 缩放轴:悬停轴和滚动鼠标滚轮 缩放区域:单击鼠标右键并拖动 最大化显示:双击 缩放轴区域:按住Shift键并单击鼠标右键并拖动

#### 添加数据

```
sindatax = []
sindatay = []
for i in range(0, 500):
    sindatax.append(i / 1000)
    sindatay.append(0.5 + 0.5 * sin(50 * i / 1000))

使用.append()
```

创建视图: with dpg.plot(label=" xxx ", height= xxx , width= xxx ):

可选择创建图例: dpg.add\_plot\_legend()

```
创建x、y轴: dpg.add_plot_axis(dpg.mvXAxis, label="x")和
dpg.add_plot_axis(dpg.mvYAxis, label="y", tag="y_axis")
```

添加系列(内容,可添加多个): dpg.add\_line\_series(数据(前面的sindatax和 sindatay), label="x", parent="y")

#### 更新数据

- dpg.add\_line\_series 中添加tag
- dpg.set\_value('tag', [x和y])
- dpg.set\_item\_label('tag', "值")

#### 轴限制

以下命令可用于控制地块轴限制

```
set_axis_limits(...)
get_axis_limits(...)
set_axis_limits_auto(...)
fit_axis_data(...)
```

例子:

```
with dpg.window(label="Tutorial", width=400, height=400):
    with dpg.group(horizontal=True):
        dpg.add_button(label="fit y", callback=lambda:
dpg.fit_axis_data("y_axis"))
        dpg.add_button(label="unlock x limits", callback=lambda:
dpg.set_axis_limits_auto("x_axis"))
        dpg.add_button(label="unlock y limits", callback=lambda:
dpg.set_axis_limits_auto("y_axis"))
        dpg.add_button(label="print limits x", callback=lambda:
print(dpg.get_axis_limits("x_axis")))
        dpg.add_button(label="print limits y", callback=lambda:
print(dpg.get_axis_limits("y_axis")))
    with dpg.plot(label="Bar Series", height=-1, width=-1):
        dpg.add_plot_legend()
        # create x axis
```

```
dpg.add_plot_axis(dpg.mvXAxis, label="Student",
no_gridlines=True, tag="x_axis")
        dpg.set_axis_limits(dpg.last_item(), 9, 33)
        dpg.set axis ticks(dpg.last item(), (("S1", 11), ("S2",
21), ("S3", 31)))
        # create y axis
        dpg.add_plot_axis(dpg.mvYAxis, label="Score",
tag="y_axis")
        dpg.set_axis_limits("y_axis", 0, 110)
        # add series to y axis
        dpg.add bar series([10, 20, 30], [100, 75, 90],
label="Final Exam", weight=1, parent="y axis")
        dpg.add bar series([11, 21, 31], [83, 75, 72],
label="Midterm Exam", weight=1, parent="y axis")
        dpg.add_bar_series([12, 22, 32], [42, 68, 23],
label="Course Grade", weight=1, parent="y axis")
dpg.create viewport(title='Custom Title', width=800, height=600)
dpg.setup dearpygui()
dpg.show_viewport()
dpg.start dearpygui()
dpg.destroy context()
```

#### 自定义轴标签

可以使用设置轴标签 set\_axis\_ticks ,可以使用 reset\_axis\_ticks 重置它们

```
# create x axis
dpg.add_plot_axis(dpg.mvXAxis, label="Student", no_gridlines=True)
dpg.set_axis_ticks(dpg.last_item(), (("S1", 11), ("S2", 21),
("S3", 31)))
# create y axis
dpg.add_plot_axis(dpg.mvYAxis, label="Score", tag="yaxis_tag")
# add series to y axis
dpg.add_bar_series([10, 20, 30], [100, 75, 90], label="Final
Exam", weight=1, parent="yaxis_tag")
dpg.add_bar_series([11, 21, 31], [83, 75, 72], label="Midterm
Exam", weight=1, parent="yaxis_tag")
dpg.add_bar_series([12, 22, 32], [42, 68, 23], label="Course
Grade", weight=1, parent="yaxis_tag")
```

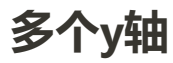

(最多3个y轴)

```
# create y axis 1
dpg.add_plot_axis(dpg.mvYAxis, label="y1")
dpg.add_line_series(sindatax, sindatay, label="y1 lines",
parent=dpg.last_item())
# create y axis 2
dpg.add_plot_axis(dpg.mvYAxis, label="y2")
dpg.add_stem_series(sindatax, sindatay, label="y2 stem",
parent=dpg.last_item())
# create y axis 3
dpg.add_plot_axis(dpg.mvYAxis, label="y3 scatter")
dpg.add_scatter_series(sindatax, sindatay, label="y3",
parent=dpg.last_item())
```

#### 注释

使用 dpg.add\_plot\_annotation() 标记

内容:

- label: 里面的文字
- default\_value=(x,y): 默认值
- offset=(x,y): 偏移,离指向的位置,用直线指出,可省略
- color=[ rgba ]:标记的颜色
- clamped:固定(当视角不包含该点时标签在边缘显示),可省略(默认 True)

#### 可拖动的点和线

- 点: dpg.add\_drag\_point()(用元组表示坐标)
- 线: dpg.add\_drag\_line() (用浮点数表示坐标)

内容:

- label: 里面的文字
- color=[ rgba ]:标记的颜色
- default\_value : 默认值
- callback:回调(获取: dpg.get\_value(sender))
- vertical: (线) 纵向, 默认 True

## 自定义右键菜单

- 右击图例中对应项时弹出的菜单
- 在 dpg.add\_line\_series 后添加组件, 并 parent= 指向其

例子:

```
dpg.add_line_series(sindatax, sindatay, label="series 1",
parent="yaxis", tag="series_1")
```

```
dpg.add_button(label="Delete Series 1", parent=dpg.last_item(),
callback=lambda: dpg.delete_item("series_1"))
```

#### 主题

**详见下面的 ##** 主题

- 1. 在前面加 with dpg.theme(tag=" xxx "):
- 2. 添加主题的对象 with

dpg.theme\_component( dpg.mvStemSeries/dpg.mvScatterSeries/... ):

- 3. 主题的内容
- 4. 在图标里用 dpg.bind\_item\_theme("图表系列tag ", " 主题tag ") 应用

主题的内容:

- 颜色: dpg.add\_theme\_color(dpg.mvPlotCol\_Line, (rgb), category=dpg.mvThemeCat\_Plots)
- 点的形状: dpg.add\_theme\_style(dpg.mvPlotStyleVar\_Marker, dpg.mvPlotMarker\_Diamond/Square/..., category=dpg.mvThemeCat\_Plots)
- 点的大小: dpg.add\_theme\_style(dpg.mvPlotStyleVar\_MarkerSize, int, category=dpg.mvThemeCat\_Plots)

## 弹出窗口

- 右键菜单:在with dpg.popup(链接到组件(例如 dpg.last\_item())))
- 全屏警示框:设置 modal=True (默认 False )

按键: mousebutton= 添加

- 1. dpg.mvMouseButton\_Left 左键
- 2. dpg.mvMouseButton\_right 右键 (默认)

- 3. \_mvMouseButton\_Middle\_ 中键
- 4. \_mvMouseButton\_X1\_X1
- 5. \_mvMouseButton\_X2\_X2

将窗口作为弹出窗口:

- 创建: with dpg.window(label="xxx", modal=True, show=False, tag="tag", no\_title\_bar=True):
- 调用: callback=lambda: dpg.configure\_item("tag ", show=True)

## 简易图表

添加: dpg.add\_simple\_plot(label="xxx", default\_value=(int/float), height=xxx)

参数:

- 柱状 (默认线状) : histogram=True"
- 覆盖在图表顶部的文字: overlay=" xxx "

更新数值: dpg.set\_value(" tag ",更新后列表)

## 暂存

```
def stage_items(): #存入
  with dpg.stage(tag="stage1"):
      dpg.add_text("hello, i was added from a stage",
tag="text_tag")

def present_stage_items(): #导出
  dpg.move_item("text_tag", parent="main_win")

with dpg.window(label="Tutorial", tag="main_win"):
  dpg.add_button(label="stage items", callback=stage_items)
  dpg.add_button(label="present stages items",
  callback=present_stage_items)
```

• 存储:在 dpg.stage():内添加有tag的组件

清理:使用 dpg.unstage("tag ")和 dpg.pop\_container\_stack()

## 使用类(class)包装项

```
示例:
```

```
class Window:
    def init (self, label):
        self. children = []
        with dpg.stage() as stage:
            self.id = dpg.add window(label=label)
        self.stage = stage
    def add child(self, child):
        dpg.move item(child.id, parent=self.id)
    def submit(self):
        dpg.unstage(self.stage)
class Button:
    def init (self, label):
        with dpg.stage():
            self.id = dpg.add button(label=label)
    def set callback(self, callback):
        dpg.set item callback(self.id, callback)
my button = Button("Press me")
my button.set callback(lambda: print("I've been pressed!"))
my window = Window("Tutorial")
my window.add child(my button)
my_window.submit()
class Button:
    def init (self, label):
        with dpg.stage() as self._staging_container_id:
            self._id = dpg.add_button(label=label)
    def set callback(self, callback):
        dpg.set_item_callback(self._id, callback)
    def get_label(self):
        return dpg.get_item_label(self._id)
    def submit(self, parent):
        dpg.push_container_stack(parent)
        dpg.unstage(self._staging_container_id)
```

dpg.pop\_container\_stack()

```
my_button = Button("Press me")
my_button.set_callback(lambda: print("I've been pressed!"))
print(my_button.get_label())
with dpg.window(label="Tutorial", tag="main_win"):
    dpg.add_text("hello world")
my_button.submit("main_win")
```

## 表格

### 基础工作

- 创建: with dpg.table():
- 添加列: dpg.add\_table\_column(label) (最多64)
- 添加行内容: with dpg.table\_row(): (添加组件)
- 添加单元格: with dpg.table\_cell(): (行和列内) (相当于在这一行这一 列里 <br/>>)

#### 边框/背景

在 dpg.table( 加上以下内容 )

| 关键字            | 解释      |
|----------------|---------|
| borders_innerH | 内边框H    |
| borders_innerV | 内边框V    |
| borders_outerH | 外边框H    |
| borders_outerV | 外边框V    |
| row_background | 每一行颜色交错 |

(H: 横向, V: 竖向)

## 列标题

在 dpg.table( 中把 header\_row 设置为 True )

将显示 dpg.add\_table\_column()的 label

## 列选项

| 关键字                             | 默认<br>值 | 描述                                                               |
|---------------------------------|---------|------------------------------------------------------------------|
| <pre>init_width_or_weight</pre> | 0.0     | 设置列的起始宽度(固定策略)或比例(                                               |
| default_hide                    | False   | 默认为隐藏/禁用列                                                        |
| default_sort                    | False   | 默认为排序列                                                           |
| width_stretch                   | False   | 列将被拉伸。最好是禁用水平滚动(如果<br>是 _SizingStretchSame 或 _SizingStre<br>默认)。 |
| width_fixed                     | False   | 列将不会被拉伸。最好是启用水平滚动(<br>寸是 _SizingFixedFit 且表可调整大小,                |
| no_resize                       | False   | 禁用手动调整大小                                                         |
| no_reorder                      | False   | 禁用此列的手动重新排序,这也将防止其(<br>交叉                                        |
| no_hide                         | False   | 禁用隐藏/禁用此列的功能                                                     |
| no_clip                         | False   | 禁用此列的剪裁                                                          |
| no_sort                         | False   | 禁用此列的排序                                                          |
| <pre>no_sort_ascending</pre>    | False   | 禁用按升序排序的功能                                                       |
| no_sort_descending              | False   | 禁用按降序排序的功能                                                       |

| no_header_width                  | False | 禁用页眉文本宽度对自动列宽的影          |
|----------------------------------|-------|--------------------------|
| <pre>prefer_sort_ascending</pre> | True  | 在此列上首次排序时将初始排序方向设置<br>认) |
| prefer sort descending           | False | 在此列上首次排序时,将初始排序方向设       |

| indent_enabled | 默认<br>False<br>值 | 输入单元格时使用 <b>描述</b> 缩进值(第0列             |
|----------------|------------------|----------------------------------------|
| indent_disable | False            | 输入单元格时忽略当前的缩进值(默认为3<br>单元格内的缩进变化仍将被尊重( |
| •              |                  | •                                      |

###列排序

```
1.在 dpg.table 添加属性 sortable=True 和 callback
```

- 2. 不要排序的列添加属性 no\_sort=True (默认 False )
- 3. 自定义排序

排序回调示例:

```
def sort callback(sender, sort specs):
   # sort_specs scenarios:
      1. no sorting -> sort specs == None
   #
        2. single sorting -> sort specs == [[column id,
   #
direction]]
    #
        3. multi sorting -> sort specs == [[column id, direction],
[column id, direction], ...]
    #
   # notes:
   # 1. direction is ascending if == 1
       2. direction is ascending if == -1
   #
   # no sorting case
   if sort_specs is None: return
   rows = dpg.get_item_children(sender, 1)
   # create a list that can be sorted based on first cell
   # value, keeping track of row and value used to sort
    sortable_list = []
   for row in rows:
        first cell = dpg.get item children(row, 1)[0]
        sortable_list.append([row, dpg.get_value(first_cell)])
    def _sorter(e):
        return e[1]
```

```
sortable_list.sort(key=_sorter, reverse=sort_specs[0][1] < 0)
# create list of just sorted row ids
new_order = []
for pair in sortable_list:
    new_order.append(pair[0])
dpg.reorder items(sender, 1, new order)</pre>
```

#### 裁剪

优化性能

```
def clipper_toggle(sender):
    dpg.configure_item("table_clip",
    clipper=dpg.get_value(sender))
```

```
with dpg.window(label="Tutorial"):
    dpg.add_checkbox(label="clipper", callback=clipper_toggle,
```

```
default_value=True)
```

```
with dpg.table(header_row=False, tag="table_clip",
clipper=True):
```

```
for i in range(5):
    dpg.add_table_column()
for i in range(30000):
    with dpg.table_row():
        for j in range(5):
            dpg.add_text(f"Row{i} Column{j}")
```

dpg.table 添加属性 clipper=True
 添加 dpg.configure\_item("tag", clipper=True)

## 纹理

提供3种类型的纹理:静态的、原始纹理、动态的

可以在以下组件中使用纹理: mvDrawImage、 mvImage、 mvImageButton、 mvImageSeries

它们总是一维列表或数组

使用关键字Show将打开纹理注册表

#### 静态纹理

用于不经常更改的图像,通常在启动时加载

如果需要更新它们,您可以删除并重新创建它们。它们可以是列表、元组、NumPy 数组,以及支持具有连续数据的Python缓冲区协议的任何类型

例子:

```
texture_data = []
for i in range(0, 100 * 100):
    texture_data.append(255 / 255)
    texture_data.append(0)
    texture_data.append(255 / 255)
    texture_data.append(255 / 255)
with dpg.texture_registry(show=True):
    dpg.add_static_texture(width=100, height=100,
    default_value=texture_data, tag="texture_tag")
```

```
with dpg.window(label="Tutorial"):
    dpg.add_image("texture_tag")
```

#### 动态纹理

用于每帧可以更改的中小型纹理

可以使用 set\_value 更新这些选项,但宽度和高度必须与第一次创建纹理时相同除了执行安全检查和转化外,这些纹理与原始纹理相似

例子:

```
texture_data = []
for i in range(0, 100 * 100):
    texture_data.append(255 / 255)
    texture_data.append(0)
    texture_data.append(255 / 255)
    texture_data.append(255 / 255)
```

```
with dpg.texture_registry(show=True):
    dpg.add_dynamic_texture(width=100, height=100,
default_value=texture_data, tag="texture_tag")
def _update_dynamic_textures(sender, app_data, user_data):
    new_color = dpg.get_value(sender)
    new color [0] = new color [0] / 255
   new color[1] = new color[1] / 255
   new color[2] = new color[2] / 255
    new color[3] = new color[3] / 255
    new_texture_data = []
   for i in range(0, 100 * 100):
        new texture data.append(new color[0])
        new_texture_data.append(new_color[1])
        new texture data.append(new color[2])
        new texture data.append(new color[3])
    dpg.set_value("texture_tag", new_texture_data)
with dpg.window(label="Tutorial"):
    dpg.add_image("texture_tag")
    dpg.add_color_picker((255, 0, 255, 255), label="Texture",
no side preview=True, alpha bar=True, width=200,
callback= update dynamic textures)
```

#### 原始纹理

使用方式与动态纹理相同,但只接受数组(NumPy、PYTHON等)且不执行任何安全检查。

这些纹理用于需要每帧更新大型纹理的高性能应用程序

```
import array
texture_data = []
for i in range(0, 100 * 100):
    texture_data.append(255 / 255)
    texture_data.append(0)
    texture_data.append(255 / 255)
```

```
texture_data.append(255 / 255)
raw_data = array.array('f', texture_data)
with dpg.texture_registry(show=True):
    dpg.add_raw_texture(width=100, height=100,
default_value=raw_data, format=dpg.mvFormat_Float_rgba,
tag="texture tag")
def update_dynamic_texture(sender, app_data, user_data):
    new_color = dpg.get_value(sender)
    new_color[0] = new_color[0] / 255
    new_color[1] = new_color[1] / 255
    new_color[2] = new_color[2] / 255
    new_color[3] = new_color[3] / 255
    for i in range(0, 100 * 100 * 4):
        raw_data[i] = new_color[i % 4]
with dpg.window(label="Tutorial"):
    dpg.add image("texture tag")
    dpg.add_color_picker((255, 0, 255, 255), label="Texture",
no_side_preview=True, alpha_bar=True, width=200,
callback=update_dynamic_texture)
```

### 格式

支持:

| 格式化                            | 静态纹理         | 动态纹理         | 原始纹理 |
|--------------------------------|--------------|--------------|------|
| <pre>mvFormat_Float_rgba</pre> | $\checkmark$ | $\checkmark$ |      |
| <pre>mvFormat_Float_rgb</pre>  |              |              |      |
| <pre>mvFormat_Int_rgba</pre>   |              |              |      |
| <pre>mvFormat_Int_rgba</pre>   |              |              |      |

#### 加载图像

使用 load\_image 文件加载图像数据

此函数返回一个元组,其中

0->宽度

1->高度

2->途径

3->DATA(一维数组, mvBuffer)

如果失败,则返回 None。

接受的文件类型包括:

- JPEG(无12位/通道JPEG或采用算术编码的JPEG)
- PNG
- BMP
- PSD
- GIF
- HDR
- PIC
- PPM
- PGM

例子:

```
width, height, channels, data = dpg.load_image("xxx.png")
with dpg.texture_registry(show=True):
    dpg.add_static_texture(width=width, height=height,
    default_value=data, tag="texture_tag")
with dpg.window(label="Tutorial"):
    dpg.add_image("texture_tag")
```

#### 保存图像

使用 save\_image 将图像数据保存到文件。

该图像是从左到右、从上到下存储的像素的矩形。每个像素最多包含4个数据分量, 每个通道8位交织,顺序如下: 1=Y、2=YA、3=RGB、4=RGBA (y表示单色) PNG创建的输出文件具有与输入相同数量的组件, BMP格式将文件格式中的Y扩展为 RGB且不输出Alpha。

接受的文件类型包括:

- PNG
- JPG
- BMP
- TGA
- HDR

文件类型由扩展名决定。必须为小写(PNG、JPG、BMP、TGA、HDR)。

例子:

```
width, height = 255, 255

data = []
for i in range(width*height):
    data.append(255)
    data.append(255)
    data.append(0)

with dpg.window(label="Tutorial"):
    dpg.add_button(label="Save Image",
callback=lambda:dpg.save_image(file="newImage.png", width=width,
height=height, data=data, components=3))

dpg.show_viewport()
while dpg.is_dearpygui_running():
    dpg.render_dearpygui_frame()
```

## 主题

主题是由以下内容组成的容器:

主题组件:是主题中的容器,可以指定主题颜色/样式的目标项目类型

主题颜色:添加到主题组件并设置颜色的项

主题样式:添加到主题组件并设置样式的项目

绑定为默认主题。这将在所有窗口中产生全局效果

绑定到一个容器。如果适用的主题组件在该主题中,将应用到它的子项

如果主题中有适用的主题组件,则绑定到项类型、项容器或特定项

主题组件必须具有指定的项目类型。这可以是 MvAll 适用于所有组件或特定组件类型。

样式和颜色项目有一个命名的常量,并将该常量应用于其组件的命名项目类型。风格和颜色项目必须有一个命名的类别,常量在名称中包含其类别

主题颜色和样式分为以下类别:

mvThemeCat\_Plots : 与绘图关联的项目。标识的样式/颜色常量: mvPlotCol \* 或 mvPlotStyle \*

mvThemeCat\_Nodes : 与bode关联的项。标识的样式/颜色常量: mvNodeCol\_\* 或 mvNodeStyle\_\*

mvThemeCat\_Core : 所有其他在dearpygui内组件。标识的样式/颜色常量 : mvThemeCol\_\* 或 mvThemeStyle\_\*

可参考 dpg.show\_style\_editor()

### 默认主题(全局)

将在所有窗口中全局应用该主题,并适用于子窗口

with dpg.theme() as global\_theme:

```
with dpg.theme_component(dpg.mvAll):
    dpg.add_theme_color(dpg.mvThemeCol_FrameBg, (255, 140,
23), category=dpg.mvThemeCat_Core)
    dpg.add_theme_style(dpg.mvStyleVar_FrameRounding, 5,
category=dpg.mvThemeCat_Core)
    with dpg.theme component(dpg.mvInputInt):
```

dpg.bind\_theme(global\_theme)

#### 只特定于组件

将主题应用于特定组件,将覆盖该指定项之前的任何主题

```
with dpg.window(label="Tutorial", pos=(20, 50), width=275,
height=225) as win1:
    t = dpg.add_input_text(default_value="some text")
with dpg.theme() as item_theme:
    with dpg.theme_component(dpg.mvAll):
        dpg.add_theme_color(dpg.mvThemeCol_FrameBg, (200, 200,
100), category=dpg.mvThemeCat_Core)
        dpg.add_theme_style(dpg.mvStyleVar_FrameRounding, 0,
category=dpg.mvThemeCat_Core)
```

dpg.bind\_item\_theme(t, item\_theme)

#### 主题的优先顺序

应用的主题的优先顺序按以下顺序排列:

- 1. 具体组件
- 2. 继承的容器
- 3. 全局

### 禁用组件的主题

每个组件都有单独的禁用主题,在禁用时会使用该主题

如果未设置禁用主题,则将使用默认禁用主题

- 1. 组件加 enabled=False
- 2. with dpg.theme\_xxx(): 添加参数 enabled\_state=False

### 标记

#### 图表图形

| 参数                               | 意   |
|----------------------------------|-----|
| mvPlotMarker_None                | 无   |
| mvPlotMarker_Circle              | 圆圈  |
| mvPlotMarker_Square              | 方形  |
| mvPlotMarker_Diamond             | 钻石形 |
| mvPlotMarker_Up                  | 上   |
| mvPlotMarker_Down                | 下   |
| mvPlotMarker_Left                | 左   |
| mvPlotMarker_Right               | 右   |
| mvPlotMarker_Cross               | 叉号  |
| mvPlotMarker_Plus                | 加号  |
| <pre>mvPlotMarker_Asterisk</pre> | 星号  |

#### 支持颜色的

| 参数                                     | 意      |
|----------------------------------------|--------|
| mvThemeCol_Text                        | 文本     |
| <pre>mvThemeCol_TabActive</pre>        | 激活Tab  |
| <pre>mvThemeCol_SliderGrabActive</pre> | 滑块抓取活动 |

| 参数                                         | 意         |
|--------------------------------------------|-----------|
| <pre>mvThemeCol_TextDisabled</pre>         | 已禁用的文本    |
| <pre>mvThemeCol_TabUnfocused</pre>         | 未聚焦Tab    |
| mvThemeCol_Button                          | 按钮        |
| <pre>mvThemeCol_WindowBg</pre>             | 窗口背景      |
| <pre>mvThemeCol_TabUnfocusedActive</pre>   | 激活未聚焦Tab  |
| <pre>mvThemeCol_ButtonHovered</pre>        | 被鼠标悬停的按钮  |
| <pre>mvThemeCol_ChildBg</pre>              | 子背景       |
| <pre>mvThemeCol_DockingPreview</pre>       | ?         |
| <pre>mvThemeCol_ButtonActiv</pre>          | 被点击的按钮    |
| mvThemeCol_Border                          | 边缘        |
| <pre>mvThemeCol_DockingEmptyBg</pre>       | ?         |
| mvThemeCol_Header                          | 标题        |
| mvThemeCol_PopupBg                         | ?         |
| <pre>mvThemeCol_PlotLines</pre>            | 图表的线      |
| mvThemeCol_HeaderHovered                   | 被悬停的标题    |
| <pre>mvThemeCol_BorderShadow</pre>         | 边缘阴影      |
| <pre>mvThemeCol_PlotLinesHovered</pre>     | 被悬停的图表的线  |
| <pre>mvThemeCol_HeaderActive</pre>         | 激活的标题?    |
| <pre>mvThemeCol_FrameBg</pre>              | ?         |
| <pre>mvThemeCol_PlotHistogram</pre>        | 图表直方图     |
| mvThemeCol_Separator                       | 分隔符       |
| <pre>mvThemeCol_FrameBgHovered</pre>       | ?         |
| <pre>mvThemeCol_PlotHistogramHovered</pre> | 被悬停的图表直方图 |
| <pre>mvThemeCol_SeparatorHovered</pre>     | 被悬停的分隔符   |
| mvThemeCol_FrameBgActive                   | ?         |

| 参数                                               | 意        |
|--------------------------------------------------|----------|
| <pre>mvThemeCol_TableHeaderBg</pre>              | 表头背景     |
| <pre>mvThemeCol_SeparatorActive</pre>            | 激活的分隔符?  |
| <pre>mvThemeCol_TitleBg</pre>                    | 标题背景     |
| <pre>mvThemeCol_SeparatorTableBorderStrong</pre> | ?        |
| <pre>mvThemeCol_ResizeGrip</pre>                 | ?        |
| <pre>mvThemeCol_TitleBgActive</pre>              | 激活的标题背景? |
| <pre>mvThemeCol_TableBorderLight</pre>           | ?        |
| <pre>mvThemeCol_ResizeGripHovered</pre>          | ?        |
| <pre>mvThemeCol_TitleBgCollapsed</pre>           | 崩溃的标题背景? |
| <pre>mvThemeCol_TableRowBg</pre>                 | 表格行背景    |
| <pre>mvThemeCol_ResizeGripActive</pre>           | ?        |
| mvThemeCol_MenuBarBg                             | 菜单栏背景    |
| <pre>mvThemeCol_TableRowBgAlt</pre>              | 表格行背景符号? |
| mvThemeCol_Tab                                   | Tab      |
| <pre>mvThemeCol_ScrollbarBg</pre>                | 滚动栏背景    |
| <pre>mvThemeCol_TextSelectedBg</pre>             | 文本选择背景   |
| mvThemeCol_TabHovered                            | 被悬停的Tab  |
| <pre>mvThemeCol_ScrollbarGrab</pre>              | ?        |
| <pre>mvThemeCol_DragDropTarget</pre>             | 拖动目标     |
| <pre>mvThemeCol_ScrollbarGrabHovered</pre>       | ?        |
| <pre>mvThemeCol_NavHighlight</pre>               | 导航栏高亮    |
| <pre>mvThemeCol_ScrollbarGrabActive</pre>        | ?        |
| <pre>mvThemeCol_NavWindowingHighlight</pre>      | 导航栏窗口高亮? |
| mvThemeCol_CheckMark                             | 打勾?      |
| <pre>mvThemeCol_NavWindowingDimBg</pre>          | ?        |

| 参数                                     | 意 |
|----------------------------------------|---|
| mvThemeCol_SliderGrab                  | ? |
| <pre>mvThemeCol_ModalWindowDimBg</pre> | ? |

### 图表颜色

| 参数                                 | 意     |
|------------------------------------|-------|
| <pre>mvPlotCol_Line</pre>          | 线     |
| mvPlotCol_LegendBg                 | 图例背景  |
| mvPlotCol_YAxisGrid                | Y轴网格  |
| mvPlotCol_Fill                     | 填充    |
| mvPlotCol_LegendBorder             | 图例边框  |
| mvPlotCol_YAxis2                   | Y轴2   |
| <pre>mvPlotCol_MarkerOutline</pre> | ?     |
| <pre>mvPlotCol_LegendText</pre>    | ?     |
| mvPlotCol_YAxisGrid2               | Y轴网格2 |
| <pre>mvPlotCol_MarkerFill</pre>    | 标记填充  |
| <pre>mvPlotCol_TitleText</pre>     | 标题文本  |
| mvPlotCol_YAxis3                   | Y轴3   |
| mvPlotCol_ErrorBar                 | 错误栏   |
| <pre>mvPlotCol_InlayText</pre>     | ?     |
| mvPlotCol_YAxisGrid3               | Y轴网格3 |
| mvPlotCol_FrameBg                  | ?     |
| <pre>mvPlotCol_XAxis</pre>         | X轴    |
| <pre>mvPlotCol_Selection</pre>     | 选择器   |
| mvPlotCol_PlotBg                   | 图表背景  |
| mvPlotCol_XAxisGrid                | X轴网格  |

| 参数                              | 意        |
|---------------------------------|----------|
| <pre>mvPlotCol_Query</pre>      | 查询       |
| mvPlotCol_PlotBorder            | 图表边框     |
| mvPlotCol_YAxis                 | Y轴       |
| <pre>mvPlotCol_Crosshairs</pre> | 十字线 (坐标) |

### node颜色

| 参数                                          | 意          |
|---------------------------------------------|------------|
| <pre>mvNodeCol_NodeBackground</pre>         | Node背景     |
| <pre>mvNodeCol_TitleBarSelected</pre>       | 已选择标题栏     |
| <pre>mvNodeCol_BoxSelector</pre>            | 盒子选择器      |
| <pre>mvNodeCol_NodeBackgroundHovered</pre>  | 被悬停的Node背景 |
| <pre>mvNodeCol_Link</pre>                   | 链接         |
| <pre>mvNodeCol_BoxSelectorOutline</pre>     | ?          |
| <pre>mvNodeCol_NodeBackgroundSelected</pre> | 已选择Note背景  |
| <pre>mvNodeCol_LinkHovered</pre>            | 被悬停的链接     |
| <pre>mvNodeCol_GridBackground</pre>         | 网格背景       |
| <pre>mvNodeCol_NodeOutline</pre>            | ?          |
| <pre>mvNodeCol_LinkSelected</pre>           | 已选择背景      |
| <pre>mvNodeCol_GridLine</pre>               | 网格线        |
| <pre>mvNodeCol_TitleBar</pre>               | 标题栏        |
| <pre>mvNodeCol_Pin</pre>                    | 钉          |
| <pre>mvNodeCol_PinHovered</pre>             | 已悬停的钉      |
| <pre>mvNodeCol_TitleBarHovered</pre>        | 已悬停的标题栏    |

### 核心样式

| 参数                                        | 组件 | 意      |
|-------------------------------------------|----|--------|
| <pre>mvStyleVar_Alpha</pre>               | 1  | 透明度    |
| <pre>mvStyleVar_WindowPadding</pre>       | 2  | 窗口填充   |
| <pre>mvStyleVar_WindowRounding</pre>      | 1  | 窗口圆角   |
| <pre>mvStyleVar_WindowBorderSize</pre>    | 1  | 窗口边缘大小 |
| <pre>mvStyleVar_WindowMinSize</pre>       | 2  | 窗口最小大小 |
| <pre>mvStyleVar_WindowTitleAlign</pre>    | 2  | 窗口标题对齐 |
| <pre>mvStyleVar_ChildRounding</pre>       | 1  | 子边距    |
| <pre>mvStyleVar_ChildBorderSize</pre>     | 1  | 子边缘大小  |
| <pre>mvStyleVar_PopupRounding</pre>       | 1  | ?      |
| <pre>mvStyleVar_PopupBorderSize</pre>     | 1  | ?      |
| <pre>mvStyleVar_FramePadding</pre>        | 2  | ?      |
| <pre>mvStyleVar_FrameRounding</pre>       | 1  | ?      |
| <pre>mvStyleVar_FrameBorderSize</pre>     | 1  | ?      |
| <pre>mvStyleVar_ItemSpacing</pre>         | 2  | 组件间隔   |
| <pre>mvStyleVar_ItemInnerSpacing</pre>    | 2  | 组件内间隔  |
| <pre>mvStyleVar_IndentSpacing</pre>       | 1  | 缩进间隔   |
| <pre>mvStyleVar_CellPadding</pre>         | 2  | ?      |
| <pre>mvStyleVar_ScrollbarSize</pre>       | 1  | 滚动条大小  |
| <pre>mvStyleVar_ScrollbarRounding</pre>   | 1  | 滚动条圆角  |
| <pre>mvStyleVar_GrabMinSize</pre>         | 1  | ?      |
| <pre>mvStyleVar_GrabRounding</pre>        | 1  | ?      |
| <pre>mvStyleVar_TabRounding</pre>         | 1  | Tab圆角  |
| <pre>mvStyleVar_ButtonTextAlign</pre>     | 2  | 按钮文本对齐 |
| <pre>mvStyleVar_SelectableTextAlign</pre> | 2  | 可选文本对齐 |

### 打印样式

| 参数                                           | 组件 | 意      |
|----------------------------------------------|----|--------|
| <pre>mvPlotStyleVar_LineWeight</pre>         | 1  | 线宽     |
| mvPlotStyleVar_Marker                        | 1  | 标记     |
| <pre>mvPlotStyleVar_MarkerSize</pre>         | 1  | 标记大小   |
| <pre>mvPlotStyleVar_MarkerWeight</pre>       | 1  | 标记宽    |
| <pre>mvPlotStyleVar_FillAlpha</pre>          | 1  | 填充透明度  |
| <pre>mvPlotStyleVar_ErrorBarSize</pre>       | 1  | 错误栏大小  |
| <pre>mvPlotStyleVar_ErrorBarWeight</pre>     | 1  | 错误栏宽度  |
| <pre>mvPlotStyleVar_DigitalBitHeight</pre>   | 1  | ?      |
| <pre>mvPlotStyleVar_DigitalBitGap</pre>      | 1  | ?      |
| <pre>mvPlotStyleVar_PlotBorderSize</pre>     | 1  | 图表边框大小 |
| <pre>mvPlotStyleVar_MinorAlpha</pre>         | 1  | ?      |
| <pre>mvPlotStyleVar_MajorTickLen</pre>       | 2  | ?      |
| <pre>mvPlotStyleVar_MinorTickLen</pre>       | 2  | ?      |
| <pre>mvPlotStyleVar_MajorTickSize</pre>      | 2  | ?      |
| <pre>mvPlotStyleVar_MinorTickSize</pre>      | 2  | ?      |
| <pre>mvPlotStyleVar_MajorGridSize</pre>      | 2  | ?      |
| <pre>mvPlotStyleVar_MinorGridSize</pre>      | 2  | ?      |
| <pre>mvPlotStyleVar_PlotPadding</pre>        | 2  | 图表填充   |
| <pre>mvPlotStyleVar_LabelPadding</pre>       | 2  | 标签填充   |
| <pre>mvPlotStyleVar_LegendPadding</pre>      | 2  | 图例填充   |
| <pre>mvPlotStyleVar_LegendInnerPadding</pre> | 2  | 内图例填充  |
| <pre>mvPlotStyleVar_LegendSpacing</pre>      | 2  | 图例边距   |
| <pre>mvPlotStyleVar_MousePosPadding</pre>    | 2  | 鼠标位置填充 |

| 参数                                          | 组件 | 意      |
|---------------------------------------------|----|--------|
| <pre>mvPlotStyleVar_AnnotationPadding</pre> | 2  | 注释填充   |
| <pre>mvPlotStyleVar_FitPadding</pre>        | 2  | ?      |
| <pre>mvPlotStyleVar_PlotDefaultSize</pre>   | 2  | 图表默认大小 |
| <pre>mvPlotStyleVar_PlotMinSize</pre>       | 2  | 图表最小大小 |

#### Node样式

| 参数                                                  | 组件 | 意        |
|-----------------------------------------------------|----|----------|
| <pre>mvNodeStyleVar_GridSpacing</pre>               | 1  | 网格间距     |
| <pre>mvNodeStyleVar_NodeCornerRounding</pre>        | 1  | Node边角圆角 |
| <pre>mvNodeStyleVar_NodePaddingHorizontal</pre>     | 1  | Node横向填充 |
| <pre>mvNodeStyleVar_NodePaddingVertical</pre>       | 1  | Node竖向填充 |
| <pre>mvNodeStyleVar_NodeBorderThickness</pre>       | 1  | 边缘大小     |
| <pre>mvNodeStyleVar_LinkThickness</pre>             | 1  | 链接厚度     |
| <pre>mvNodeStyleVar_LinkLineSegmentsPerLength</pre> | 1  | 链接线长     |
| <pre>mvNodeStyleVar_LinkHoverDistance</pre>         | 1  | 链接悬停距离   |
| <pre>mvNodeStyleVar_PinCircleRadius</pre>           | 1  | 钉圆半径     |
| <pre>mvNodeStyleVar_PinQuadSideLength</pre>         | 1  | 钉 四边形长   |
| <pre>mvNodeStyleVar_PinTriangleSideLength</pre>     | 1  | 钉三角形边长   |
| <pre>mvNodeStyleVar_PinLineThickness</pre>          | 1  | 钉 线条厚度   |
| <pre>mvNodeStyleVar_PinHoverRadius</pre>            | 1  | 钉悬停半径    |
| <pre>mvNodeStyleVar_PinOffset</pre>                 | 1  | 钉偏移      |

## 工具提示

是当项目悬停时显示的窗口,可以保存任何其他组件的容器,必须具有父参数

```
dpg.add_text("Hover me", tag="tooltip_parent")
with dpg.tooltip("tooltip_parent"):
    dpg.add_text("A tooltip")
```